# Datenschutzerklärung Scan & Go App

Vielen Dank, dass Sie sich für einen Einkauf mit der Möbelix Scan & Go App entschieden haben!

## 1 Name und Anschrift des Verantwortlichen

Der Verantwortliche im Sinne der Datenschutz-Grundverordnung und anderer nationaler Datenschutzgesetze der Mitgliedsstaaten sowie sonstiger datenschutzrechtlicher Bestimmungen ist die:

Möbelix GmbH Römerstraße 39 4600 Wels Österreich Tel.: +43 (0) 50 111 299 700 E-Mail: <u>info@moebelix.at</u> Website: <u>www.moebelix.at</u>

Kontakt zum Datenschutzbeauftragten: E-Mail: <u>datenschutz@moebelix.at</u>

#### 2 Geltungsbereich

Diese Datenschutzbedingungen gelten für die Nutzung der Möbelix Scan & Go App.

#### 3 Nutzung der Möbelix Scan & Go App zur Reservierung von Möbelix-Produkten

Die Nutzung der Möbelix Scan & Go App ist kostenlos. Da es sich um eine WebApp handelt, ist keine Installation der App am Smartphone notwendig. Sie kann einfach mittels Scan des QR-Codes in der Möbelix Filiale oder per Eingabe des direkten Links geöffnet werden.

Zur Nutzung der Möbelix Scan & Go App kann die Zustimmung zum Zugriff auf bestimmte technische Funktionen des verwendeten Smartphones notwendig sein, wie die Kamera für das Scannen von Strichcodes. Der Nutzer hat über die Einstellungen seines Smartphones jederzeit die Möglichkeit, gewährte Zugriffsberechtigungen wieder zu entziehen. Der Nutzer nimmt jedoch zur Kenntnis, dass dies zu einer nachteiligen Beeinträchtigung der Funktionsweise der Möbelix Scan & Go App führen kann.

Für Möbelix besteht keine Verpflichtung, die Möbelix Scan & Go App jederzeit aufrechtzuerhalten. Zudem behält sich Möbelix das Recht vor, die Möbelix Scan & Go App im Bedarfsfall abzuschalten und/oder zu beenden.

# 3.1 Nutzungsbereich der Möbelix Scan & Go App

Die Möbelix Scan & Go App wird dazu verwendet, um Artikel in den Abteilungen Kleinmöbel und Badezimmer zu reservieren und nach der Bezahlung im Lager abzuholen. Es können nur jene Artikel mit der Möbelix Scan & Go App reserviert werden, die

- Im Lager verfügbar sind
- und derzeit nicht direkt in der Ausstellung mitzunehmen sind

Die Scan & Go fähigen Produkte werden durch einen Scan & Go Sticker am Preisschild gekennzeichnet. Nach Scan des Artikels informiert die Möbelix Scan & Go App den Nutzer über die aktuelle Verfügbarkeit des jeweiligen Artikels.

#### 3.2 Reservierung von Artikeln in einer Möbelix Filiale mit der Scan & Go App

So verwenden Sie die Scan&Go App, um Artikel in einer Möbelix Filiale zu reservieren:

- (1) Öffnen Sie die Möbelix Scan & Go App mittels Scan des QR-Codes in der jeweiligen Möbelix-Filiale.
- (2) Starten Sie den Scan-Vorgang in Ihrer Scan & Go App.
- (3) Scannen Sie den Barcode Ihres gewünschten Artikels mit der Kamera Ihres Smartphones.
- (4) Wählen Sie nun in der App die gewünschte Menge aus und klicken Sie auf "Hinzufügen". Der Artikel wird nun Ihrem App-Warenkorb hinzugefügt.

Nun können Sie diesen Vorgang wiederholen und weitere Produkte in Ihrer App für die Reservierung vormerken.

- (5) Sind Sie mit Ihrer Auswahl zufrieden und möchten Sie die reservierten Artikel nun bezahlen, klicken Sie bitte auf "Zum Warenkorb". Prüfen Sie, ob die ausgewählten Produkte Ihren Vorstellungen entsprechen und Sie die gewünschte Menge ausgewählt haben.
- (6) Klicken Sie am Screen "An der Kasse bezahlen" auf den Button "jetzt reservieren". Gehen Sie zur Kassa und weisen dort den Barcode in Ihrer App vor.
- (7) Nachdem Sie Ihre Produkte an der Kassa bezahlt haben, klicken Sie auf "Einkauf abschließen". Mit dem Abholschein, den Sie an der Kassa erhalten haben, können Sie nun Ihre Produkte im Lager abholen.

## 3.3 Rechnung

Da die Bezahlung direkt an der Kassa in der Möbelix Filiale erfolgt, erhalten Sie die Rechnung an der Kassa.

In der App wird keine Rechnung gespeichert.

## 3.4 Fehlermeldungen

Kommt es zu Problemen mit der Möbelix Scan & Go App oder Fehlermeldungen, wenden Sie sich bitte an einen Mitarbeiter der Filiale.

## 3.5 Abholschein

Um Ihre gekauften Artikel im Lager abzuholen, erhalten Sie einen Abholschein nach der Bezahlung an der Kassa. Bitte bewahren Sie diesen gut auf und weisen ihn zur Abholung im Lager vor.

In der Möbelix Scan & Go App wird kein Abholschein gespeichert.

## 4 Datenspeicherung

Zur Nutzung der Möbelix Scan & Go App sind keine persönlichen Daten einzugeben. Es werden lediglich die zu reservierenden Produkte und deren Anzahl in Kombination mit dem generierten Barcode gespeichert.

Mit Klick auf "verstanden" im letzten Schritt des Reservierungs-Vorgangs in der Möbelix Scan & Go App werden diese Daten (reservierte Produkte, Anzahl der reservierten Produkte und der generierte Barcode) unmittelbar aus der App gelöscht.

Wird der Klick auf "verstanden" nicht durchgeführt, werden diese Daten nach einem Ablauf von 2 Stunden automatisch gelöscht.

# 5 Kontakt

Möbelix GmbH Römerstraße 39 4600 Wels Österreich Tel.: +43 (0) 50 111 299 700 E-Mail: <u>info@moebelix.at</u> Website: <u>www.moebelix.at</u>